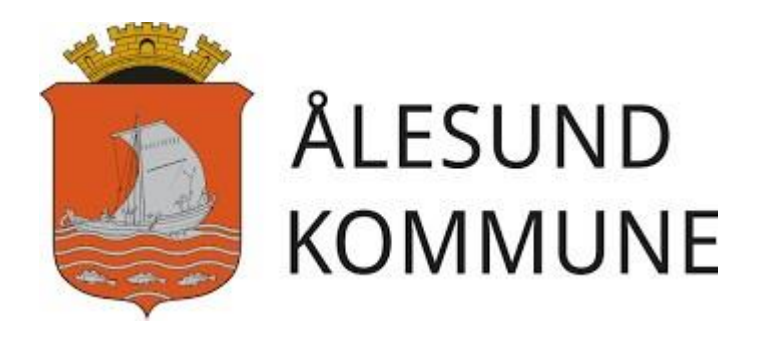

## To-faktor godkjenning (MFA) BRUKERVEILEDNING

## Hvordan sette opp to-faktor godkjenning (MFA)

Under er det beskrevet hvordan du som bruker, skal sette opp to-faktor godkjenning. Dette gjøres ved å starte **Google Chrome** og kopiere følgende link og lim den inn i adressefeltet: <u>https://aka.ms/setupsecurityinfo</u>

| På PC                                           | Ny fane                            | × +                              |
|-------------------------------------------------|------------------------------------|----------------------------------|
| Start Google Chrome og lim<br>inn linken under: | $\leftarrow \   \rightarrow \   G$ | https://aka.ms/setupsecurityinfo |
| https://aka.ms/setupsecurityinfo                |                                    |                                  |

| På PC                                                                                            | Microsoft                                                                                                    |
|--------------------------------------------------------------------------------------------------|----------------------------------------------------------------------------------------------------|
| Du vil nå få beskjed om å<br>velge en konto.                                                     | Logg på<br>brukernavn@alesund.kommune.no                                                                                              |
| Dersom brukeren din er<br>listet, velger du den, eller du<br>legger inn din e-post<br>adresse    | Ingen konto? Opprett en konto<br>Får du ikke tilgang til kontoen?<br>Påloggingsalternativer<br>Tilbake Neste                          |
|                                                                                                  | include include                                                                                                    |
| På PC                                                                                            | Skriv inn passord                                                                                                    |
| Sett inn ditt passord                                                                            | Passord                                                                                                    |
|                                                                                                  | Jeg har glemt passordet                                                                                                    |
| Velg: <mark>Logg på</mark>                                                                       | Logg på                                                                                                    |
| På PC                                                                                            | Vil du forbli pålogget?                                                                                                    |
| Du vil få spørsmål om å<br>forbli pålogget.                                                      | Velg dette for å redusere antall ganger du blir bedt<br>om å logge deg på.                                                            |
| Velg: <mark>Ja</mark>                                                                            | Nei <u>Ja</u>                                                                                                    |
| På PC                                                                                            | sikkerhetsinformasion                                                                                                    |
| Systemet vil nå starte, og<br>du kommer inn i menyen<br>for å legge til<br>sikkerhetsinformasjon | Dette er metodene du bruker for å logge deg på kontoen eller tilbakestille passordet.<br>+ Legg til metode<br>Ingen elementer å vise. |
| Velg: <mark>+ Legg til metode</mark>                                                             |                                                                                                    |

| <b>På PC</b><br>Velg: uthenticator-app fra<br>nedtrekkmenyen | sikkerhetsinformasjon<br>Dette er metodene du bruker for å logge deg på kontoen eller tilbakestille passordet.<br>+ Legg til metode |
|--------------------------------------------------------------|----------------------------------------------------------------------------------------------------|
|                                                              | Ingen elementer å vise.                                                                                                    |
| <b>På PC</b><br>Velg: Legg til                               | Legg til en metode<br>Hviken metode vil du legge til?<br>Authenticator-app V<br>Avbryt Legg til                                     |

| -                                                                                                    | T C C C C C C C C C C C C C C C C C C C                                                                                                    |
|----------------------------------------------------------------------------------------------------|----------------------------------------------------------------------------------------------------|
| På PC                                                                                                    | Microsoft Authenticator                                                                                                    |
| Velg: <mark>Neste</mark>                                                                                                    | Microsoft Authenticator<br>Begynn ved å skaffe deg appen<br>Installer Microsoft Authenticator-appen på telefonen din. Last ned nå<br>Når du har installert Microsoft Authenticator-appen på enheten, velger du «Neste».<br>Avbryt Neste                                                                                                    |
| På PC                                                                                                    | Microsoft Authenticator                                                                                                    |
| Velg: Neste                                                                                                    | Konfigurer kontoen         Når du blir bedt om det, tillater du varslinger. Legg deretter til en konto og velg «Jobb eller skole».         Image: Skole state skole state skole state skole state skole state skole state skole state skole state skole state skole state skole state skole state skole state skole state skole state skole state skole state skole skole skole |
|                                                                                                    |                                                                                                    |
| På PC<br>Du vil nå få beskjed om å<br>skanne en QR kode som<br>kommer opp på skjermen.<br>QR koden må skannes fra<br>din mobil, hvor du har<br>lastet ned <b>Microsoft</b> | Se neste side i veiledningen.                                                                                                    |
| Authenticator                                                                                                    |                                                                                                    |

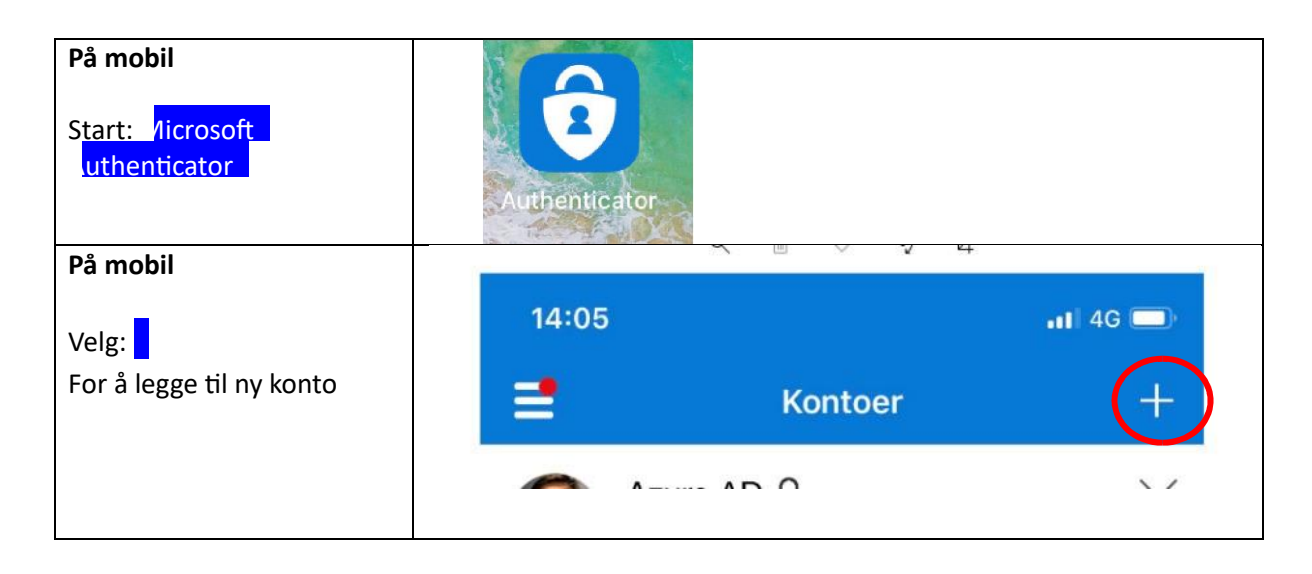

| På mohil                                                                                                    |                                                                                                    |
|----------------------------------------------------------------------------------------------------|----------------------------------------------------------------------------------------------------|
|                                                                                                    | 13:11                                                                                                    |
| Velg: <mark>Jobb eller skolekonto</mark>                                                                                          | Kontoer                                                                                                    |
|                                                                                                    | HVA SLAGS KONTO LEGGER DU TIL?                                                                                                    |
|                                                                                                    | Personlig konto                                                                                                    |
|                                                                                                    | Jobb- eller skolekonto                                                                                                    |
|                                                                                                    | Annen (Google, Facebook e.l.)                                                                                                    |
| På mohil                                                                                                    | K 110000 Skann UK-xode                                                                                                    |
| Hold skannervindu over QR<br>koden som vises i<br>dialogboksen på skjermen.<br>Telefonen vil automatisk<br>lese koden å gå videre | Kontoleveranderen vil vise en QR-kode                                                                                                    |
| På PC                                                                                                    | Microsoft Authenticator                                                                                                    |
| Når QR kode er skannet inn,<br>velg: <mark>Neste</mark>                                                                           | Skann QR-koden<br>Bruk Microsoft Authenticator-appen til å skanne QR-koden nedenfor. Dette kobler Microsoft<br>Authenticator-appen til kontoen.<br>Når du har skannet QR-koden, velger du «Neste». |
|                                                                                                    | Tilbake Neste                                                                                                    |
| <b>På PC</b><br>Systemet vil nå gjøre klart<br>slik at det verifiseres at<br>koden er skannet                                     | Microsoft Authenticator La oss prøve den Godkjenn varslingen vi sender til appen Tilbake Neste                                                                                                    |
|                                                                                                    |                                                                                                    |

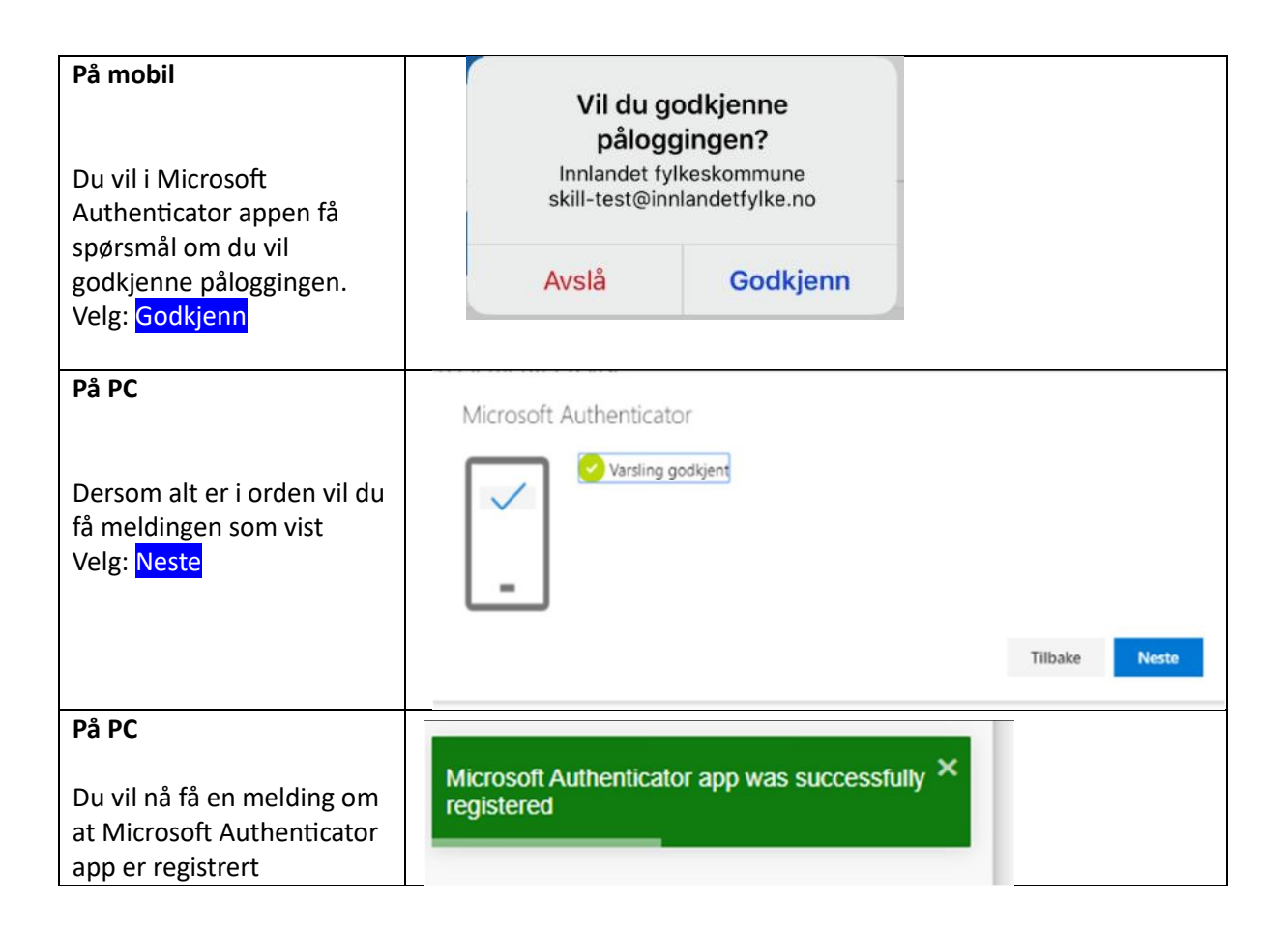

Gratulerer! Du har nå registrert to-faktor godkjenning med Microsoft Authenticator.